# Job Aid: ECC External Audit Report

## Sections:

- Overview
- <u>Step-by-step for running the report</u>
- Examples / Use Cases

## **Overview:**

Using the ECC External Audit Report is the proper method of retrieving ECC Effort and Project Statements for the purpose of responding to an effort reporting audit/ documentation request. If you receive a notification from a sponsor of an audit, notify UW's Office of Internal Audit: <u>iaudit@uw.edu</u> -- and if you have any questions regarding what is being requested, the scope of the request, or how to access the necessary documentation, please consult with Internal Audit or Post Award Fiscal Compliance (<u>effortreporting@uw.edu</u>).

ECC contains UW's effort reporting documentation for periods beginning 7/1/2023. Use the External Audit Report for accessing all periods beginning 7/1/2023 and beyond. For accessing legacy certified Faculty Effort Certifications (FECs) for periods prior to 7/1/2023, please reach out to <u>effortreporting@uw.edu</u> requesting these documents. Please include the faculty name, and the period of the reports that you require.

GCCRs (Grant and Contract Certification Reports) are the legacy version of ECC Project Statements. They are retained at the departmental level, so certified reports should be available within your unit's document retention process.

### Step-by-step for running the report:

1. From the home page of ECC, click on the "Reports" menu tab, then the "Reporting" subtab:

| WASHINGTON |      |         |        |         | Enter Search C | Criteria | ٩ |
|------------|------|---------|--------|---------|----------------|----------|---|
|            | Home | Certify | Manage | Reports | Administration | Links    |   |
| Reporting  |      |         |        |         |                |          |   |

2. On the Reporting page, select "Management" in the Category column, and "External Audit Report" from the Reports column:

|                                                                | Home                  | Certify                                                                                             | Manage                                                                         | Reports  | Adm | inistration                                                                                                    | Links                                                                                                    |                                                                                                    |                    |
|----------------------------------------------------------------|-----------------------|----------------------------------------------------------------------------------------------------|--------------------------------------------------------------------------------|----------|-----|----------------------------------------------------------------------------------------------------|----------------------------------------------------------------------------------------------------|----------------------------------------------------------------------------------------------------|--------------------|
| Reporting                                                      |                       |                                                                                                    |                                                                                |          |     |                                                                                                    |                                                                                                    |                                                                                                    |                    |
| Reporting<br>This page lists all reports that are available th | nrough the applicatio | n.<br>Reports                                                                                       |                                                                                |          |     | Description                                                                                                    |                                                                                                    |                                                                                                    | 0                  |
| Management<br>Payrol/Cost Share                                |                       | Certification Sta<br>Certification Sta<br>External Audit I<br>Project Certifica<br>Project Status I | atus Report<br>atus Summary Report<br>Report<br>ation Status Summary<br>Report | r Report |     | This report will p<br>Effort cards. The<br>Department, or A<br>search by the per-<br>To run the report<br>results are displa-<br>PDF document. | roduce a list<br>search can<br>Account. You<br>eriod of perfo<br>t, the user wi<br>ayed in a tab<br>Press the Ru | of all certifiers and their historica<br>be conducted either by employee<br>have the option to further filter th<br>rmance.<br>Il select 'Run Report'. The report<br>le format and can be exported to<br>un Report button to launch the | l<br>e,<br>ne<br>a |
|                                                                |                       |                                                                                                    |                                                                                |          |     |                                                                                                    |                                                                                                    |                                                                                                    |                    |

**NOTE:** Depending on the ECC statements that you need to retrieve, the following parameter entries may vary. The rest of the steps in this 'step-by-step' section will go over each field in the parameter entry in detail, and outline quirks with entering the parameters. If you want a summarized view of how to enter the parameters for a specific scenario, scroll to the <u>'Examples / Use Cases' section of this document</u>.

- 3. "Statement Type" selection allows you to determine whether you get effort statements, project statements, or both types of statements returned:
  - a. Effort Statements only

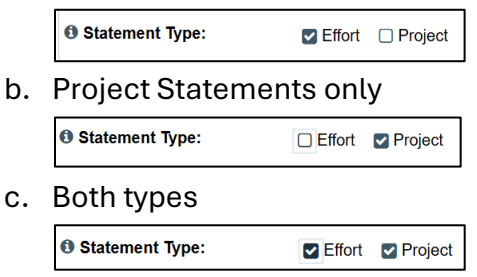

4. Using either the "Effort Status" or "Project Status" entries is not recommended, as they do not function as expected to reduce the results only statements in that status. Leave "Status" field(s) as is, with "[Select Type]" instead of any individual status:

| Effort Status:  | [Select Type] | • |
|-----------------|---------------|---|
| Project Status: | [Select Type] | • |

- 5. There are multiple ways the report will allow you to search for statements in ECC. Options are Employee, Department, Account, and PI
  - a. Employee search for effort and/or project statements associated with a particular faculty/PI

| Search By:  | Employee                     | O Department | O Account | O PI |  |
|-------------|------------------------------|--------------|-----------|------|--|
| • Employee: | Last Name *space* First Name |              |           |      |  |

- b. Department search for statements by cost center
  - Note: Using this search method is <u>not</u> recommended because it returns results for statements that do not have sponsored payroll (auto approved project/effort statements)

| Search By:           | O Employee    | Department | O Account | O PI |
|----------------------|---------------|------------|-----------|------|
| School / Department: |               |            |           |      |
|                      | Expand Search |            |           |      |

- c. Account (must be a grant worktag) search for a selected grant worktag
  - i. Search field will populate based on award period of the worktag.
  - ii. If today's date is during the award period, use "Active" selection:

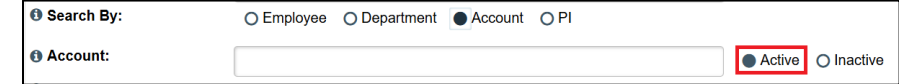

 iii. If today's date is after the award period end date, use "Inactive" selection before entering grant number – otherwise you will get 'No Data':

| Search By: | O Employee | O Department | Account | O PI |          |          |
|------------|------------|--------------|---------|------|----------|----------|
| Account:   |            |              |         |      | O Active | Inactive |

- d. PI search for project statements associated with selected PI
  - Note: <u>Not</u> recommended, using "Employee" search is better because it returns the same results, but with added functionality of also showing effort statements for the selected individual if you select both "Effort" and "Project" from step 3
- 6. The parameters prior to entering a date range ("Show Notes", "Show Transaction History" and "Search By Statement Type" should be selected as follows:

| Show Notes:                  | Yes O No       |
|------------------------------|----------------|
| Show Transaction History:    | OYes ●No       |
| Search By Statement<br>Type: | Base 🗌 Non-IBS |

- 7. In the "Date By" field, only select "Employee Type" if you only want statements of one type, and for a single ECC period (semi-annual effort, or quarterly project), otherwise, keep the selection as "Dates".
  - a. If using "Dates" enter the date range of the reports you require Tip: it is easier to type in "MM/DD/YYYY" rather than use ECC's date picker:

| Date By: | Dates       | O Employee Type |            |          |  |  |
|----------|-------------|-----------------|------------|----------|--|--|
| 1 Dates: | Start Date: |                 | End Date:  |          |  |  |
|          | 7/1/2023    | <b>#</b>        | 12/31/2024 | <b>#</b> |  |  |

- b. If using "Employee Type", use 'UW' for effort statements, and 'UWP' for project statements, then select a single ECC period from the period dropdown:
  - i. Effort Statements

| Date By:       | 🔿 Dates 🌘 E       | mployee Type |
|----------------|-------------------|--------------|
| Employee Type: | UW                | •            |
| Period:        | 7/1/2023 to 6/30/ | •            |

ii. Project Statements

| Date By:       | O Dates   Employee Type | Ð |
|----------------|-------------------------|---|
| Employee Type: | UWP                     |   |
| Period:        | 7/1/2023 to 12/31 💌     |   |

8. Click "Run Report" to execute based your chosen parameters:

| Parameters        | Results     |                       |                |   |
|-------------------|-------------|-----------------------|----------------|---|
| O Ototomont Turo  |             |                       |                |   |
| U Statement Type: |             | Effort Project        |                |   |
| Effort Status:    |             | [Select Type]         |                | • |
| Project Status:   |             | [Select Type]         |                | • |
| Search By:        |             | Employee O Department | O Account O PI |   |
| 6 Employee:       | ſ           |                       |                |   |
| Show Notes:       |             | • Yes O No            |                |   |
| Show Transaction  | on History: | O Yes No              |                |   |
| Search By Statem  | ment        | Base Non-IBS          |                |   |
| Date By:          |             | Dates O Employee Type |                |   |
| Dates:            | s           | tart Date:            | End Date:      |   |
|                   |             | [mm/dd/yyyy]          | [mm/dd/yyyy]   |   |
|                   |             |                       |                |   |

9. Click the linked text "Effort PDF Report" and/or "Project PDF Report" (red outlined in screenshot) – this will begin the process of generating a pdf of the statements you've select.

| Design of the later                    |                                          |                                  |                                                                             |                     |
|----------------------------------------|------------------------------------------|----------------------------------|-----------------------------------------------------------------------------|---------------------|
| Parameters Results                     |                                          |                                  |                                                                             |                     |
|                                        |                                          |                                  |                                                                             |                     |
|                                        |                                          |                                  |                                                                             |                     |
| Effort Statements                      |                                          |                                  |                                                                             |                     |
| Based on your report selection below a | re the results. Please note that you car | n sort the results by clicking o | n the column header.                                                        |                     |
| Cartiflor                              |                                          | Department Name                  |                                                                             |                     |
| Pl's Last Name Eist Name EID           |                                          | CoEnv   Earth and S              | ngre Sciences (FSS) Administrative                                          |                     |
| This case Name, First Name - City      |                                          | OULIN   Earlin and S             | hace octances (Eoo) - variantial dave                                       |                     |
|                                        |                                          |                                  |                                                                             | B Effort PDF Report |
|                                        |                                          |                                  |                                                                             |                     |
| Project Statements                     |                                          |                                  |                                                                             |                     |
| Based on your report selection below a | re the results. Please note that you car | n sort the results by clicking o | h the column header.                                                        |                     |
| Di                                     | Design of This                           |                                  | Description of Manage                                                       |                     |
| Pile Look Name, Flort Name, FID        | Project The                              |                                  | Department Name                                                             |                     |
| Plis Last Name, First Name - EID       | ACTR<br>CADLY DIO                        |                                  | CoEnv   Earth and Space Sciences (ESS) - Research and Engagement Activities |                     |
| Pils Last Name, First Name - EID       | EARCEDIO                                 | 2024                             | CoEnv   Earth and Space Sciences (ESS) - Research and Engagement Activities |                     |
| PI's Last Name, First Name - EID       | ENGEL                                    | - 2021                           | CoEnv Earth and Space Sciences (ESS) - Research and Engagement Activities   |                     |
| PI's Last Name, First Name - EID       | ENGEL                                    |                                  | CoEnv   Earth and Space Sciences (ESS) - Research and Engagement Activities |                     |
| PI's Last Name, First Name - EID       | Ocean world organisms                    |                                  | CoEnv Earth and Space Sciences (ESS) - Research and Engagement Activities   |                     |
| PI's Last Name, First Name - EID       | ORIGIN                                   |                                  | CoEnv   Earth and Space Sciences (ESS) - Research and Engagement Activities |                     |
|                                        | . GAN                                    | - 2021                           | COEnv   Earth and Space Sciences (ESS) - Research and Engagement Activities |                     |
|                                        |                                          |                                  |                                                                             |                     |

- 10. Download the pdf(s) that ECC generates.
- 11. Review the pdf statements for their status you should only be providing certified effort and project statements, so if there are statements that remain outstanding within the document (statuses such as "Ready for Pre Review", "Ready for Certification", "Certified, Payroll Pending", or "Not Certified, Reopened by PAR") you must facilitate for them to be certified before they can be sent to the sponsor/auditor as effort reporting documentation (see compliance regulations and policy).

### Examples / Use Cases:

**Note:** Return to <u>Step 8 from the step-by-step section</u> after entering your parameters from one of the below examples

- Effort & Project Statements for an Employee (faculty)
- Effort Statements for an Employee (Faculty)
- Project Statements for an Employee (PI)
- Effort & Project Statements for a Grant Worktag
- Effort Statements for a Grant Worktag
- Project Statements for a Grant Worktag
- Retrieve all statements (effort & project) for a faculty/PI, for given date range:

| Parameters                        | Results        |                                  |          |
|-----------------------------------|----------------|----------------------------------|----------|
| Statement Ty                      | /pe:           | Seffort Project                  |          |
| Effort Status                     | :              | [Select Type]                    |          |
| <ol> <li>Project Statu</li> </ol> | IS:            | [Select Type]                    |          |
| Search By:                        |                | Employee Operatment OAccount OPI |          |
| 6 Employee:                       |                | Last Name *space* First Name     | ]        |
| Show Notes:                       |                | ● Yes O No                       | _        |
| Show Transa                       | ction History: | O Yes ● No                       |          |
| Search By State                   | tatement Type: | Base Non-IBS                     |          |
| O Dates:                          |                | Start Date: End Date:            |          |
|                                   |                | 7/1/2023                         | <b>#</b> |

- Retrieve all effort statements for a faculty member
  - For a given date range:

| Parameters                    | Results      |                   |            |      |            |   |
|-------------------------------|--------------|-------------------|------------|------|------------|---|
|                               |              |                   |            |      |            |   |
| OStatement Type:              | Effort (     | ] Project         |            |      |            |   |
| Effort Status:                | [Select Type | ]                 |            |      |            | • |
| Search By:                    | Employe      | e O Department    | O Account  | O PI |            |   |
| Employee:                     | Last Name *  | space* First Name |            |      |            |   |
| OShow Notes:                  | • Yes O      | No                |            |      |            |   |
| Show Transactio               | n 🔿 Yes 🌑    | No                |            |      |            |   |
| OSearch By<br>Statement Type: | Base [       | ] Non-IBS         |            |      |            |   |
| Date By:                      | Dates        | C Employee Type   |            |      |            |   |
| Dates:                        | Start Date:  |                   | End Date:  |      |            |   |
|                               | 7/1/2023     | <b></b>           | 12/31/2024 |      | <b>***</b> |   |

 $\circ~$  For a specific ECC Period:

| Parameters Re                                                      | sults                                |  |  |  |  |  |
|--------------------------------------------------------------------|--------------------------------------|--|--|--|--|--|
| OStatement Type:                                                   | S Effort D Project                   |  |  |  |  |  |
| <pre> • Effort Status: • • • • • • • • • • • • • • • • • • •</pre> | [Select Type]                        |  |  |  |  |  |
| Search By:                                                         | Employee O Department O Account O PI |  |  |  |  |  |
| Employee:                                                          | Last Name *space* First Name         |  |  |  |  |  |
| OShow Notes:                                                       | • Yes O No                           |  |  |  |  |  |
| Show Transaction<br>History:<br>OSearch By<br>Statement Type:      | O Yes ● No<br>☑ Base □ Non-IBS       |  |  |  |  |  |
| Date By:                                                           | O Dates   Employee Type              |  |  |  |  |  |
| Employee Type:                                                     | UW 💌                                 |  |  |  |  |  |
| Period:                                                            | 7/1/2023 to 6/30/:                   |  |  |  |  |  |

- Retrieve all project statements for a PI
  - For a given date range

| Parameters R     | esults                               |
|------------------|--------------------------------------|
| OCtatament Type  |                                      |
| ostatement type. |                                      |
| OProject Status: | [Select Type]                        |
| Search By:       | Employee O Department O Account O PI |
| Employee:        | Last Name *space* First Name         |
| Show Notes:      | • Yes O No                           |
| Show Transaction | O Yes ● No                           |
| Date By:         | Dates O Employee Type                |
| ODates:          | Start Date: End Date:                |
|                  | 7/1/2023 🛗 6/30/2024                 |

 $\circ$  For a given ECC Period

| Parameters Re    | esults                               |
|------------------|--------------------------------------|
|                  |                                      |
| Statement Type:  | Effort Project                       |
| OProject Status: | [Select Type]                        |
| Search By:       | Employee O Department O Account O PI |
| Employee:        | Last Name *space* First Name         |
| OShow Notes:     | • Yes O No                           |
| Show Transaction | O Yes ● No                           |
| Date By:         | O Dates   Employee Type              |
| Employee Type:   | UWP                                  |
| OPeriod:         | 7/1/2023 to 12/31 💌                  |

- Retrieve all statements (effort/project) for an "Account" (grant worktag)
  - o During the award period of the grant

| Parameters Re                | esults                                 |            |           |        |            |  |  |
|------------------------------|----------------------------------------|------------|-----------|--------|------------|--|--|
| Actor and Tames              |                                        |            |           |        |            |  |  |
| UStatement Type:             | Effort Project                         |            |           |        |            |  |  |
| <b>O</b> Effort Status:      | [Select Type]                          |            | •         |        |            |  |  |
| OProject Status:             | [Select Type]                          |            | •         |        |            |  |  |
| Search By:                   | ○ Employee ○ Department ● Account ○ PI |            |           |        |            |  |  |
| Account:                     | GR000001                               |            |           | Active | O Inactive |  |  |
| OShow Notes:                 | • Yes O No                             |            |           |        |            |  |  |
| Show Transaction<br>History: | ⊖ Yes ● No                             |            |           |        |            |  |  |
| Search By<br>Statement Type: | Sase 🗌 Non-IBS                         | 3          |           |        |            |  |  |
| ODates:                      | Start Date:                            | End Date:  |           |        |            |  |  |
|                              | 7/1/2023                               | 12/31/2024 | <b>**</b> |        |            |  |  |

• After the award period of the grant

| Parameters                 | Results    |                                        |            |          |          |          |  |  |  |
|----------------------------|------------|----------------------------------------|------------|----------|----------|----------|--|--|--|
| OStatement Type:           | Effor      | t 🔽 Project                            |            |          |          |          |  |  |  |
| <pre>①Effort Status:</pre> | [Select T  | ype]                                   |            | •        | •        |          |  |  |  |
| OProject Status:           | [Select T  | ype]                                   |            |          | •        |          |  |  |  |
| Search By:                 | O Empl     | ○ Employee ○ Department ● Account ○ PI |            |          |          |          |  |  |  |
| Account:                   | GR0121     | 23                                     |            |          | O Active | Inactive |  |  |  |
| OShow Notes:               | Yes        | O No                                   |            |          |          |          |  |  |  |
| Show Transactio            | on O Yes   | No                                     |            |          |          |          |  |  |  |
| Statement Type:            | Base       | Non-IBS                                |            |          |          |          |  |  |  |
| ODates:                    | Start Date |                                        | End Date:  |          |          |          |  |  |  |
|                            | 7/1/2023   | <b>m</b>                               | 12/31/2024 | <b>#</b> |          |          |  |  |  |

• Retrieve all effort statements an "Account" (grant worktag) is on

 $\circ$   $\;$  During the award period of the grant  $\;$ 

| Parameters F                                                       | Results                                |            |
|--------------------------------------------------------------------|----------------------------------------|------------|
| OStatement Type:                                                   | ☑ Effort 	□ Project                    |            |
| <pre> • Effort Status: • • • • • • • • • • • • • • • • • • •</pre> | [Select Type]                          |            |
| Search By:                                                         | ○ Employee ○ Department ● Account ○ PI |            |
| Account:                                                           | GR000001 • Active                      | O Inactive |
| OShow Notes:                                                       | • Yes O No                             |            |
| Show Transaction                                                   | O Yes ● No                             |            |
| Search By<br>Statement Type:                                       | Base Non-IBS                           |            |
| Date By:                                                           | Dates O Employee Type                  |            |
| ODates:                                                            | Start Date: End Date:                  |            |
|                                                                    | 7/1/2023                               |            |

• After the award period of the grant

| Parameters                 | Results    |                   |          |          |           |   |          |          |
|----------------------------|------------|-------------------|----------|----------|-----------|---|----------|----------|
| OStatement Type:           | Effor      | t 🔲 Project       |          |          |           |   |          |          |
| <pre>①Effort Status:</pre> | [Select ]  | [ype]             |          |          |           | • |          |          |
| Search By:                 | O Emp      | loyee O Departmer | nt 🔵 Acc | ount OPI |           |   |          |          |
| Account:                   | GR0121     | 23                |          |          |           |   | O Active | Inactive |
| OShow Notes:               | Yes        | O No              |          |          |           |   |          |          |
| Show Transactio            | on O Yes   | No                |          |          |           |   |          |          |
| Statement Type:            | Sase       | Non-IBS           |          |          |           |   |          |          |
| ODate By:                  | Date       | s O Employee Typ  | е        |          |           |   |          |          |
| Dates:                     | Start Date | e:                | End Da   | ate:     |           |   |          |          |
|                            | 7/1/2023   | 3                 | 12/31    | /2024    | <b>##</b> |   |          |          |

- Retrieve all project statements for an "Account" (grant worktag)
  - o During the award period of the grant

| Parameters      | Results     |                   |             |          |          |          |
|-----------------|-------------|-------------------|-------------|----------|----------|----------|
| Statement Typ   | e: 🗌 Effort | Project           |             |          |          |          |
| OProject Status | [Select T   | ype]              |             |          | •        |          |
| Search By:      | O Empl      | oyee O Department | Account OPI |          |          |          |
| Account:        | GR0000      | 01                |             |          | Active O | Inactive |
| OShow Notes:    | • Yes       | O No              |             |          |          |          |
| Show Transac    | tion O Yes  | No                |             |          |          |          |
| ODate By:       | Dates       | C Employee Type   |             |          |          |          |
| ODates:         | Start Date  | :                 | End Date:   |          |          |          |
|                 | 7/1/2023    | Ê                 | 12/31/2024  | <b>#</b> |          |          |

• After the award period of the grant

| Parameters               | Results                                |          |
|--------------------------|----------------------------------------|----------|
|                          |                                        |          |
| Statement Typ            | e: 🗌 Effort 💽 Project                  |          |
| OProject Status          | [Select Type]                          | •        |
| OSearch By:              | O Employee O Department ● Account O PI |          |
| Account:                 | GR012123                               | O Active |
| Show Notes:              | Ves ONO                                |          |
| Show Transac<br>History: | tion 🔿 Yes 🌑 No                        |          |
| Date By:                 | Dates O Employee Type                  |          |
| Dates:                   | Start Date: End Date:                  |          |
|                          | 7/1/2023                               |          |